# 3 サービスを利用する

#### 3-1 のびのびパスポート+の利用(本人) 【シニア割引サービスを利用する】

利用者本人がシニア割引パスポートサービスを利用する場合の操作について記載します。 ※各種サービスは、要件に当てはまった利用者に表示されます。

> のびのびパスポート+の利用(本人)をタップし、 利用したいサービスを選択します。

16:58 🕅 🗛 😯 🛂 13:54 🗛 📼 😯 🛂 13:54 🔺 🖬 😯 🎛 ௴ ♥ ∎ 95% 13:55 🗛 📼 😲 🎇 🖉 🕩 💎 İ 95% 🖉 🕩 🎔 89% 🖉 🕕 🛡 🛔 95% 介 ♀ :ommo.net:18443 + 15 : 介 ♀ :ommo.net:18443 + 15 ↑ ≌ :ommo.net:18443 + ⑧ -選択-▲ のびのびパスポート(+プラス) ▲ のびのびパスポート(+プラス) **●** のびのびパスポート(+プラス) Ξ 神戸ゆかりの美術館 下記より選択してください。 으 のびのびパスポート+利用(本人) シニア割引 神戸ファッション美術館 選択した利用者の割引サービスを利用します。 ※ご希望の施設をタップし、登録サイトにて手 ○ のびのびパスポート+利用 小磯記念美術館 続きを進めてください。 (本人) 利用場所を選択してください。 シニア割引 六甲山牧場 -選択-のびのびパスポート+利用 70歳以上のシニア割引にな *(".*) 70 ります。 (お子様) 王子動物園 油百 サービスを利用する お子様追加登録・更新 バンドー神戸青少年科学館 誕生日割引 戻る 海・船・港の歴史と神戸の未来を 000 <□ 利用履歴 体験。カワサキワールド併設 風見鶏の館 (ご本人様のみ誕生日月に1回限り) 神戸布引ハーブ園 神戸市立博物館 戻る < < < 

利用場所を選択します。

 $\bigcirc$ 

Ο

 $\bigcirc$ 

Ο

Ο

 $\bigcirc$ 

Ο

Ο

 $\bigcirc$ 

Ο

# 3-1のびのびパスポート+の利用(本人) 【シニア割引サービスを利用する】

表示画面を利用施設の窓口係員に提示することで、サービスを受けることが出来ます。

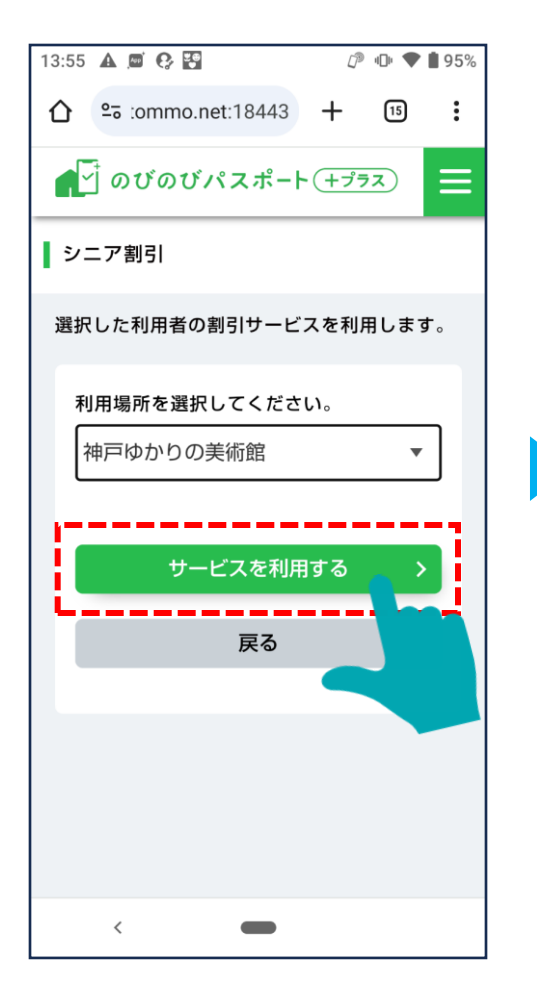

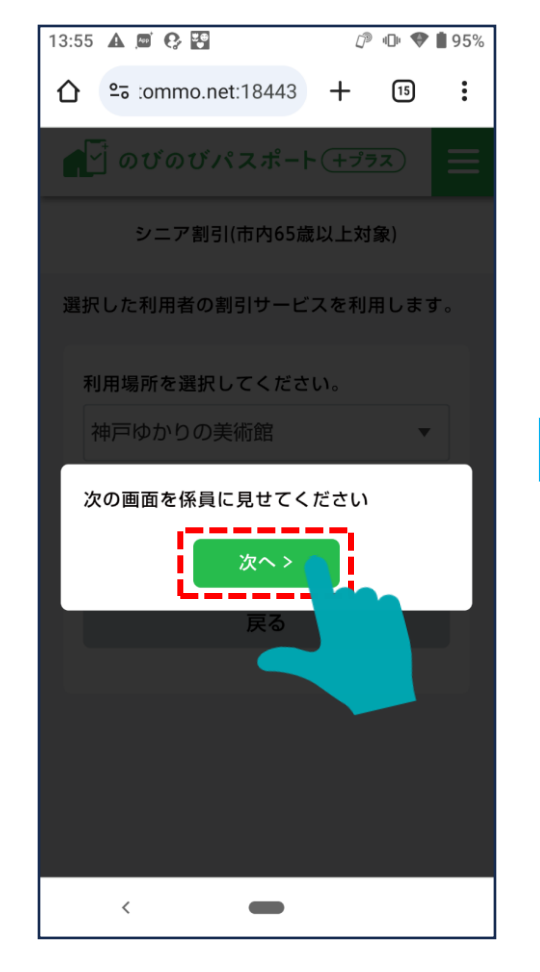

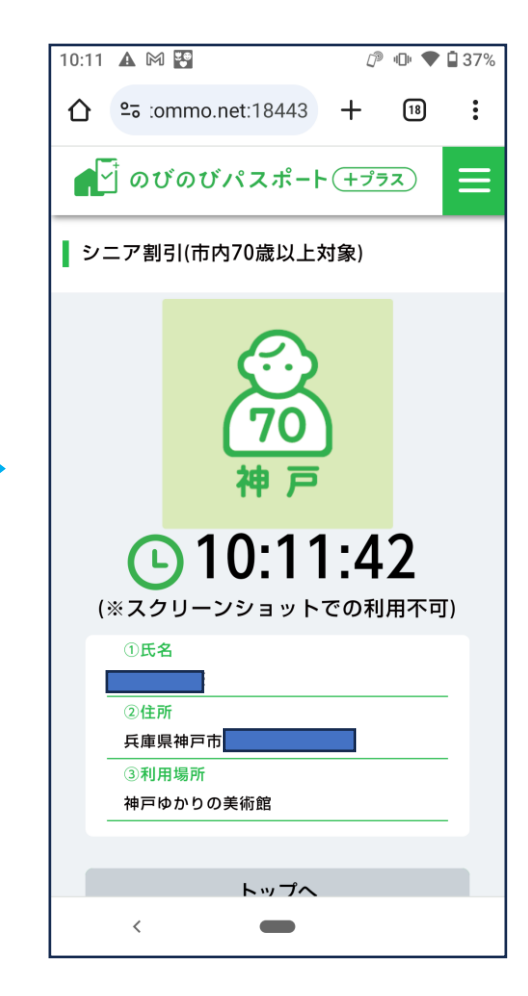

#### 3-2 のびのびパスポート+の利用(本人) 【誕生日割引を利用する】

利用者本人が誕生日割引サービスを利用する場合の操作について記載します。 ※各種サービスは、要件に当てはまった利用者に表示されます。

> のびのびパスポート+の利用(本人)をタップし、 利用したいサービスを選択します。

16:58 🕅 🗛 😯 😨 13:54 🗛 📼 😯 📅 🕼 🕕 💎 🗎 89% 🖉 🕕 🛡 🛔 95% 13:55 🗛 📼 😯 🚰 🖉 🕕 🛡 🛔 95% 13:56 🗛 📼 😯 🛂 🖉 🕩 💎 🕇 95% 介 º= :ommo.net:18443 + ⑧ ☆ 5: commo.net:18443 + 15 ☆ 25 :ommo.net:18443 + 15 ☆ :ommo.net:18443 + 15 : ▲ づ のびのびパスポート (+プラス) **●** のびのびパスポート(+プラス) ● のびのびパスポート (+プラス) **● ●** \_ \_ \_ のびのびパスポート (+プラス)  $\equiv$  $\equiv$ 으 のびのびパスポート+利用(本人) ┃下記より選択してください。 誕生日割引 誕生日割引 選択した利用者の割引サービスを利用します。 選択した利用者の割引サービスを利用します。 ※ご希望の施設をタップし、登録サイトにて手 次の画面を係員に見せてください。 次の画面を係員に見せてください。 ○ のびのびパスポート+利用 続きを進めてください。  $\bigcirc$ (本人) シニア割引 - 利用場所を選択してください。 -選択- $\bigcirc$ のびのびパスポート+利用 70歳以上のシニア割引にな *("*.) -選択-70 ります。 (お子様) 神戸海洋博物館・カワサキワ 油戸 ールド お子様追加登録・更新 サービスを利用する 誕生日割引 海・船・港の歴史と神戸の未来を 戻る 戻る 利用履歴 体験。カワサキワールド併設 (ご本人様のみ誕生日月に1回限り) 戻る < < <

利用場所を選択します。

# 3-2のびのびパスポート+の利用(本人) 【誕生日割引を利用する】

表示画面を利用施設の窓口係員に提示することで、サービスを受けることが出来ます。

![](_page_4_Picture_2.jpeg)

#### 3-3 のびのびパスポート+の利用(本人) 【市民割引サービスを利用する】

利用者本人が市民割引サービスを利用する場合の操作について記載します。

のびのびパスポート+の利用(本人)をタップし、 利用したいサービスを選択します。

![](_page_5_Figure_3.jpeg)

利用場所を選択します。

# 3-3 のびのびパスポート+の利用(本人) 【市民割引サービスを利用する】

表示画面を利用施設の窓口係員に提示することで、サービスを受けることが出来ます。

![](_page_6_Figure_2.jpeg)

![](_page_6_Picture_3.jpeg)

![](_page_6_Picture_4.jpeg)

# 3-4 のびのびパスポート+の利用(本人) 【コベルコ神戸スティーラーズ観戦チケット割引を利用する】

アイコンをタップするとキャンペーン申し込みサイトに遷移するので、新規登録、又はログインして先に進み、割引価格でチケットを購入 することが出来ます。

![](_page_7_Figure_2.jpeg)

のびのびパスポート+、ホーム画面上部の「のびのびパスポート+利用(本人)」から進み、「イベント割引(神戸国際会館)」のアイコンを タップした後、利用する対象イベントを選択します。

![](_page_8_Figure_2.jpeg)

:

 $\equiv$ 

利用したい対象イベントを選択し、画面表示して窓口係員に提示することで、記載の割引を受けることが出来ます。 ※下記ブロードウェイミュージカル「クラスアクト」選択時の表示画面。

![](_page_9_Picture_2.jpeg)

利用したい対象イベントを選択し、画面表示して窓口係員に提示することで、記載の割引を受けることが出来ます。 ※劇団赤鬼特別公演「ミナトマチ・キネマ・パラダイス」選択時の表示画面。

![](_page_10_Picture_2.jpeg)

利用したい対象イベントを選択し、画面表示して窓口係員に提示することで、記載の割引を受けることが出来ます。 ※リアル恐竜ショー 恐竜パーク選択時の表示画面。

![](_page_11_Picture_2.jpeg)

利用したい対象イベントを選択し、画面表示して窓口係員に提示することで、記載の割引を受けることが出来ます。 ※木久扇・市馬・昇太 三人会選択時の表示画面。

![](_page_12_Picture_2.jpeg)

Ξ

イベントの期間が過ぎると、選択肢からその都度削除致します。選択出来るイベントが何も無い場合は、アイコン右の説明欄に、 「現在、イベント割引の対象公演はございません。」と表記され、先に進めなくなります。

![](_page_13_Picture_2.jpeg)

#### 3-6 のびのびパスポート+の利用(本人) 【障害者割引を利用する】

のびのびパスポート+、ホーム画面上部の「のびのびパスポート+利用(本人)」から進み、「障害者割引」のアイコンをタップした後、利用する対象施設を選択します。

![](_page_14_Figure_2.jpeg)

## 3-6 のびのびパスポート+の利用(本人) 【障害者割引を利用する】

利用したい対象イベントを選択し、画面表示して窓口係員に提示することで、記載の割引を受けることが出来ます。

![](_page_15_Picture_2.jpeg)

#### 3-7 のびのびパスポート+の利用(お子様) 【のびのびパスポートを利用する】

お子様ののびのびパスポートを利用する場合の操作について記載します。 ※各種サービスは、要件に当てはまった利用者に表示されます。

のびのびパスポート+の利用(お子様)をタップし、 利用したいサービスを選択します。

利用場所、利用者を選択し、「サービスを利用する」をタップします。

![](_page_16_Picture_4.jpeg)

# 3-7 のびのびパスポート+の利用(お子様) 【のびのびパスポートを利用する】

表示画面を利用施設の窓口係員に提示することで、サービスを受けることが出来ます。

![](_page_17_Picture_2.jpeg)

# 3-7 のびのびパスポート+の利用(お子様) 【のびのびパスポートを利用する(学年の更新)】

年度更新後、登録している情報を更新する必要がございます。サービスをタッチすると、更新する方の選択画面に遷移します。

![](_page_18_Figure_2.jpeg)

# 3-7 のびのびパスポート+の利用(お子様) 【のびのびパスポートを利用する(学年の更新)】

登録情報更新後、施設選択画面、利用者選択画面に遷移します。

利用場所、利用者を選択し、「サービスを利用する」をタップします。

| 13:57 🛦 📼 🚱 🔛 🖉 💷 🗣                                                             |  | 13:57 🛦 🖾 😯 🎦 🖉 🕫 | ♥ 🕯 94% |
|---------------------------------------------------------------------------------|--|-------------------|---------|
| ▲ のびのびパスポート(+プラス) 三                                                             |  | -選択-              | ۲       |
| ┃ のびのびパスポート                                                                     |  | 神戸ゆかりの美術館         | 0       |
| 選択した利用者の割引サービスを利用します。                                                           |  | 神戸ファッション美術館       | 0       |
| 利用場所を選択してください。<br>-選択- ▼                                                        |  | 小磯記念美術館           | 0       |
| 利用する方にチェックを入れてください。                                                             |  | 灘浜サイエンススクエア       | 0       |
| □ ⊐タロウ<br>□ タロウ                                                                 |  | 六甲山牧場             | 0       |
| **期限切れの場合は、年度が更新した為、「戻<br>る」をタッブし、「お子様追加登録」から再登録<br>をお願いします。<br>サービスを利用する<br>戻る |  | 王子動物園             | 0       |
|                                                                                 |  | 神戸文学館             | 0       |
|                                                                                 |  | BBプラザ美術館          | 0       |
|                                                                                 |  | バンドー神戸青少年科学館      | 0       |
| < -                                                                             |  | < -               |         |

## 3-7 のびのびパスポート+の利用(お子様) 【のびのびパスポートを利用する(学年の更新)】

「サービスを利用する」を選択すると、確認画面が表示されます。「次へ」をタップすると、割引券の画面を表示します。

![](_page_20_Picture_2.jpeg)

#### 3-8 のびのびパスポート+の利用(お子様) 【誕生日割引を利用する】

お子様の誕生日割引サービスを利用する場合の操作について記載します。 ※各種サービスは、要件に当てはまった利用者に表示されます。

のびのびパスポート+の利用(お子様)をタップし、利用したいサービスを選択します。

![](_page_21_Picture_3.jpeg)

# 3-8のびのびパスポート+の利用(お子様) 【誕生日割引を利用する】

表示画面を利用施設の窓口係員に提示することで、サービスを受けることが出来ます。

![](_page_22_Picture_2.jpeg)

# 3-9のびのびパスポート+の利用(お子様) 【市民割引サービスを利用する】

利用者本人が市民割引サービスを利用する場合の操作について記載します。

のびのびパスポート+の利用(本人)をタップし、 利用したいサービスを選択します。

![](_page_23_Figure_3.jpeg)

![](_page_23_Figure_4.jpeg)

利用場所を選択します。

![](_page_23_Picture_5.jpeg)

# 3-9 のびのびパスポート+の利用(お子様) 【市民割引サービスを利用する】

表示画面を利用施設の窓口係員に提示することで、サービスを受けることが出来ます。

![](_page_24_Picture_2.jpeg)

![](_page_24_Picture_3.jpeg)

# 3-10 のびのびパスポート+の利用(お子様) 【駐輪場親子おでかけサポートを利用する】

お子様が駐輪場親子おでかけサポートを利用する際の操作について記載します。※各種サービスは、要件に当てはまった利用者に表示され ます。

> のびのびパスポート+の利用(お子様)をタップし、 駐輪場親子おでかけサポートを選択します。

![](_page_25_Picture_3.jpeg)

#### 利用場所と利用する方を選択します。

🖉 🕕 💎 🔒 67%

 $\bigcirc$ 

Ο

Ο

 $\bigcirc$ 

Ο

Ο

Ο

Ο

# 3-10 のびのびパスポート+の利用(お子様) 【駐輪場親子おでかけサポートを利用する】

お子様が駐輪場親子おでかけサポートを利用する際の操作について記載します。※各種サービスは、要件に当てはまった利用者に表示され ます。

![](_page_26_Figure_2.jpeg)

![](_page_26_Picture_3.jpeg)

#### 表示された割引券を提示します。

![](_page_26_Picture_5.jpeg)

# 3-10 のびのびパスポート+の利用(お子様) 【駐輪場親子おでかけサポートを利用する】

お子様が駐輪場親子おでかけサポートを利用する際のエラー画面です。※土日祝日以外で利用した際に表示されるエラー画面です。

![](_page_27_Picture_2.jpeg)

#### 3-11 のびのびパスポート+の利用(お子様) 【六甲山観光割引サービスを利用する】

のびのびパスポート+、ホーム画面上部の「のびのびパスポート+利用(お子様)」から進み、「イベント割引(六甲山観光)」のアイコンを タップした後、利用する対象イベントを選択します。

![](_page_28_Figure_2.jpeg)

#### 3-11 のびのびパスポート+の利用(お子様) 【六甲山観光割引サービスを利用する】

利用したい対象イベントを選択し、画面表示して窓口係員に提示することで、記載の割引を受けることが出来ます。

![](_page_29_Picture_2.jpeg)

![](_page_29_Picture_3.jpeg)

![](_page_29_Picture_4.jpeg)

# 3-12 のびのびパスポート+の利用(お子様) 【障害者割引を利用する】

のびのびパスポート+、ホーム画面上部の「のびのびパスポート+利用(お子様)」から進み、「障害者割引」のアイコンをタップした後、 利用する対象施設を選択します。

![](_page_30_Figure_2.jpeg)

# 3-12のびのびパスポート+の利用(お子様) 【障害者割引を利用する】

利用したい対象イベントを選択し、画面表示して窓口係員に提示することで、記載の割引を受けることが出来ます。

![](_page_31_Picture_2.jpeg)

![](_page_31_Picture_3.jpeg)